# Komplexní návod na zakoupení jízdenky na validátoru na MHD Znojmo

## Důležité tipy:

- → Není nutné si pípat výstup, cenu jízdenky to neovlivní (na rozdíl od MHD v Brně).
- → Pro zakoupení více jízdenek **nestačí si pípnout kartu vícekrát**, je nutno je zakoupit ručně (viz níže).
- → Pokud chcete využít výhodu denního zastřešení jízdného (40 Kč/základní, 20 Kč/zlevněné), je nutné si pípat nástup bez předvolení jízdenky (ručně předvolené jízdenky se do zastřešení nepočítají).
- ➔ Pokud si chci zakoupené jízdenky překontrolovat, po nákupu zvolím tlačítko "Moje karta" a poté přiložím kartu.

### 1 Nemám nárok na slevu

- ➔ pouze při nástupu přiložím kartu/el. peněženku k validátoru (nic nemusím předvolovat) = pípnu si nástup
- → pokud jedu bez přestupu, na konci dne mi zúčtovací systém vyhodnotí celkové jízdné na 12 Kč
- → pokud přestupuji, pípnu si nástup v každém vozidle, kam jsem nastoupil
- → pokud byl přestup učiněn do 30 minut od pípnutí prvního spoje, systém mi na konci dne strhne místo
  2×12 Kč pouze 16 Kč
- ➔ systém mi na konci dne vyhodnotí celkové projeté jízdné, max. však 40 Kč
- → banka však může částku odečíst až po několika dnech, společně s dalšími jízdenkami výpis jednotlivých jízd najdu na eshop.idsjmk.cz

# 2 Mám nárok na slevu, jsem registrovaný v e-shopu a mám zde zadanou kartu a slevovou kategorii

- → pouze při nástupu přiložím kartu/el. peněženku k validátoru (nic nemusím předvolovat) = pípnu si nástup
- ➔ pokud jedu bez přestupu, na konci dne mi zúčtovací systém vyhodnotí celkové jízdné na 6 Kč
- → pokud přestupuji, pípnu si nástup v každém vozidle, kam jsem nastoupil
- ➔ pokud byl přestup učiněn do 30 minut od pípnutí prvního spoje, systém mi na konci dne strhne místo 2×6 Kč pouze 8 Kč
- ➔ systém mi na konci dne vyhodnotí celkové projeté jízdné, max. však 20 Kč
- → banka však může částku odečíst až po několika dnech, společně s dalšími jízdenkami výpis jednotlivých jízd najdu na eshop.idsjmk.cz

## 3 Mám nárok na slevu a nejsem registrovaný v e-shopu

→ při nástupu si na validátoru nejprve navolím jízdné za 6 Kč podle návodu níže:

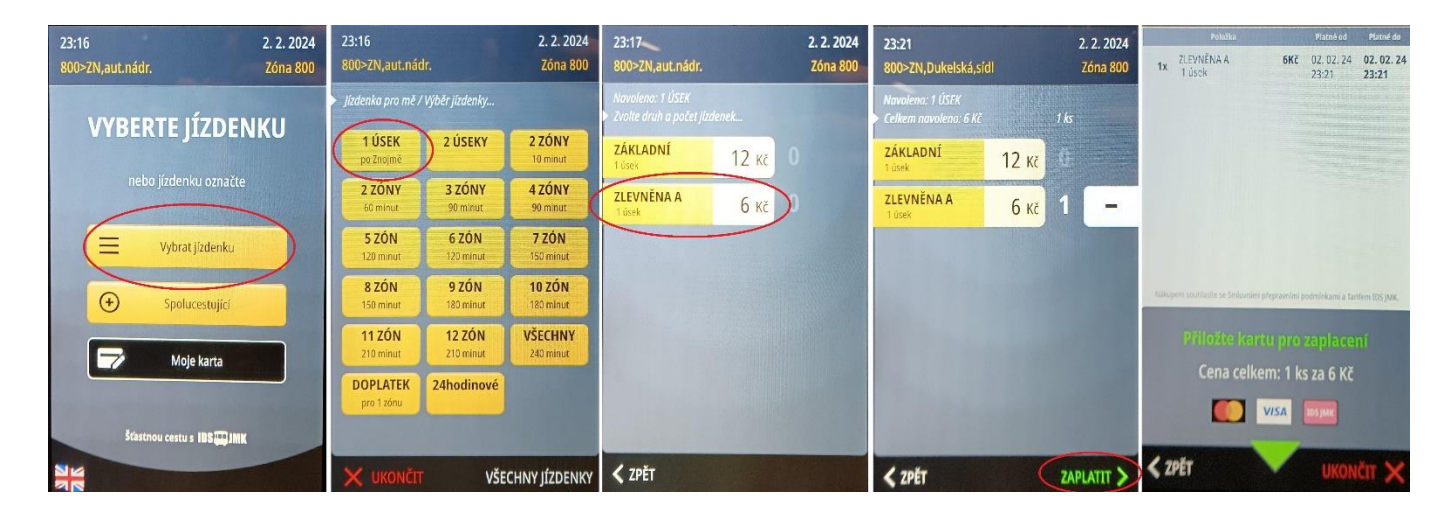

- ➔ až poté přiložím kartu/el. peněženku a zaplatím za jízdenku
- → v tomto případě jsem si jízdenku navolil ručně, nepočítá se mi tedy do denního zastřešení a musím si hlídat, kolik spojů projezdím

### 4 Platím za celou rodinu svojí jednou kartou

- → rodina např.: 2 dospělí, 1 student ve věku 20 let, 1 roční dítě v kočárku, 1 pětileté dítě a 1 pes
- ➔ na validátoru zvolím buď tlačítko "Spolucestující" nebo "Vybrat jízdenku" (obě mají totožnou funkci), dále zvolím tlačítko "1 úsek po Znojmě" a naťukám příslušné jízdenky:
  - 2× základní 1 úsek za 12 Kč
  - 2× zlevněná A 1 úsek za 6 Kč (pro studenta a psa)
- → pak stisknu tlačítko "Zaplatit", zobrazí se mi rekapitulace navolených jízdenek (pro zkontrolování)
- → poté jen přiložím kartu/el. peněženku a zaplatím za jízdenky
  - (viz obrázkový návod v **bodě 3**)
- → děti do 6 let a kočárek s dítětem cestují zdarma, za ty nic neplatím
- → v tomto případě jsem si jízdenky navolil ručně, nepočítají se mi tedy do denního zastřešení a musím si hlídat, kolik spojů projezdím

## 5 Chci si pouze zkontrolovat, kdy mi končí předplatní jízdenka

- → na validátoru stisknu tlačítko "Moje karta" a následně přiložím kartu s předplatní jízdenkou
- → na validátoru se mi následně zobrazí, jaké jízdenky jsou ke kartě přiřazeny a dokdy platí